# Vostro 15

## Quick Start Guide

## 1 Connect the power adapter and press the power button

Sluit de netadapter aan en druk op de aan-uitknop Branchez l'adaptateur secteur et appuvez sur le bouton d'alimentation Netzadapter anschließen und Betriebsschalter drücken Collegare l'adattatore e premere il pulsante di alimentazione

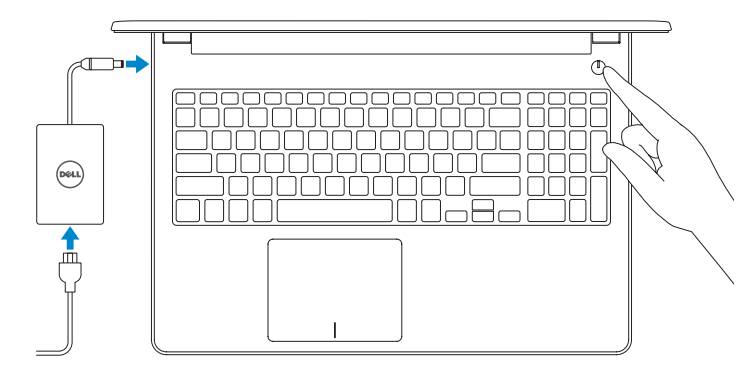

## 2 Finish operating system setup

Voltooi de installatie van het besturingssysteem | Terminez la configuration du système d'exploitation | Betriebssystem-Setup abschließen | Terminare la configurazione del sistema operativo

#### Windows

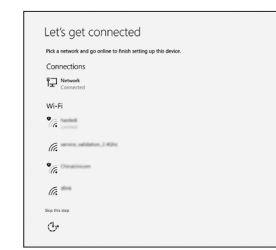

Connect to your network

Maak verbinding met uw netwerk Connectez-vous à votre réseau Mit dem Netzwerk verbinden Connettere alla rete

#### **NOTE:** If you are connecting to a secure wireless network, enter the password for the network when prompted.

- OPMERKING: als u verbinding maakt met een beveiligd draadloos netwerk, voert u het wachtwoord in voor het netwerk wanneer u hierom wordt gevraagd.
- REMARQUE : si vous vous connectez à un réseau sans fil sécurisé, saisissez le mot de passe d'accès au réseau lorsque vous y êtes invité.
- ANMERKUNG: Wenn Sie sich mit einem geschützten Wireless-Netzwerk verbinden, geben Sie bei Aufforderung das entsprechende Kennwort ein.
- NOTA: se si sta effettuando la connessione a una rete wireless protetta, immettere la password per l'accesso alla rete wireless quando richiesto.

| Make it yours                                                |      |
|--------------------------------------------------------------|------|
| make it yours                                                |      |
| Your Microsoft account opens a world of benefits. Learn more |      |
| ] 4 0 0 0 0 1 1 1                                            |      |
| Email or phone                                               |      |
| Password                                                     |      |
| Forgot my password                                           |      |
| No account? Create one!                                      |      |
|                                                              |      |
|                                                              |      |
| Microsoft privacy scatament                                  |      |
|                                                              | Sign |
|                                                              |      |
|                                                              |      |

#### Sign in to your Microsoft account or create a local account

- Meld u aan bij uw Microsoft-account of maak een lokaal account aan
- Connectez-vous à un compte Microsoft ou créez un compte local
- Melden Sie sich bei Ihrem Microsoft-Konto an oder erstellen Sie ein lokales Konto
- Effettuare l'accesso all'account Microsoft o creare un account locale

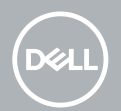

#### Ubuntu

#### Follow the instructions on the screen to finish setup.

Vola de instructies op het scherm om de setup te voltooien. Suivez les instructions qui s'affichent à l'écran pour terminer la configuration. Folgen Sie den Anweisungen auf dem Bildschirm, um das Setup abzuschließen. Seguire le istruzioni visualizzate sullo schermo per terminare la configurazione.

### Create recovery drive for Windows

Maak een herstelschiif voor Windows Créez un lecteur de récupération pour Windows Wiederherstellungslaufwerk für Windows erstellen Creare l'unità di ripristino per Windows

#### In Windows search, type **Recovery**, click **Create a recovery drive**, and follow the instructions on the screen.

In Windows Search, type **Herstel**, klik op **Herstelschijf aanmaken** en volg de instructies op het scherm.

Dans la Recherche Windows, tapez Recovery (Récupération), cliquez sur Create a recovery drive (Créer un lecteur de récupération), et suivez les instructions qui s'affichent.

Geben Sie in der Windows-Suche **Wiederherstellung** ein, klicken Sie auf Wiederherstellungslaufwerk erstellen und befolgen Sie die Anweisungen auf dem

Nello strumento di ricerca di Windows digitare Ripristino, fare clic su Crea un'unità di ripristino e seguire le istruzioni visualizzate.

## Locate Dell apps in Windows

Zoek naar Dell-apps in Windows | Localisez vos applications Dell dans Windows Dell Apps in Windows ausfindig machen | Localizzare le app Dell in Windows

Computer registrieren | Registrare il computer

#### Register your computer Registreer uw computer | Enregistrez votre ordinateur

P

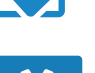

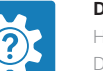

**Dell Help & Support** Hulp en ondersteuning van Dell | Aide et support Dell Dell Hilfe und Support | Guida e Supporto tecnico Dell

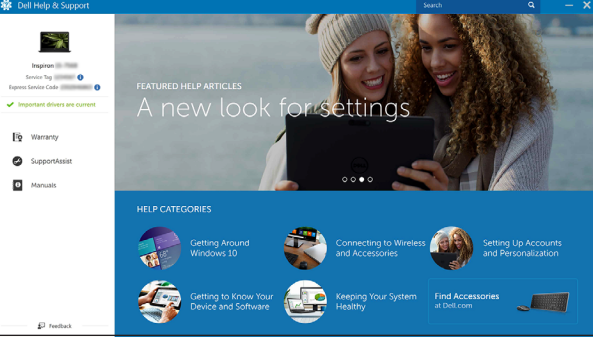

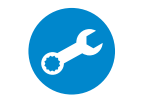

#### SupportAssist Check and update your computer

Controleer en update uw computer Recherchez des mises à jour et installez-les sur votre ordinateur Überprüfen und aktualisieren Sie Ihren Computer Controllare e aggiornare il computer

#### Product support and manuals

Productsupport en handleidingen Assistance produits et manuels Produktsupport und Handbücher Supporto e manuali del prodotto

#### Contact Dell

Contact opnemen met Dell | Contacter Dell Kontaktaufnahme mit Dell | Contatta Dell

Dell.com/contactdell

Dell.com/regulatory compliance

#### Regulatory and safety Regelgeving en veiligheid | Réglementations et sécurité Sicherheitshinweise und Zulassungsinformationen 1. Normative e

P77F

Beschreven model | Modèle réglementaire Muster-Modellnummer | Modello normativo

P77F001

#### Computer model

Computermodel | Modèle de l'ordinateur Computermodell | Modello computer

Muster-Typnummer | Tipo di conformità

Vostro 5581

Dell.com/support Dell.com/support/manuals Dell.com/support/windows Dell.com/support/linux

sicurezza Regulatory model Regulatory type Beschreven type | Type réglementaire

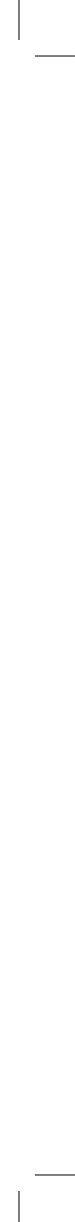

## Features

\_\_\_\_\_

Kenmerken | Caractéristiques | Funktionen | Caratteristiche

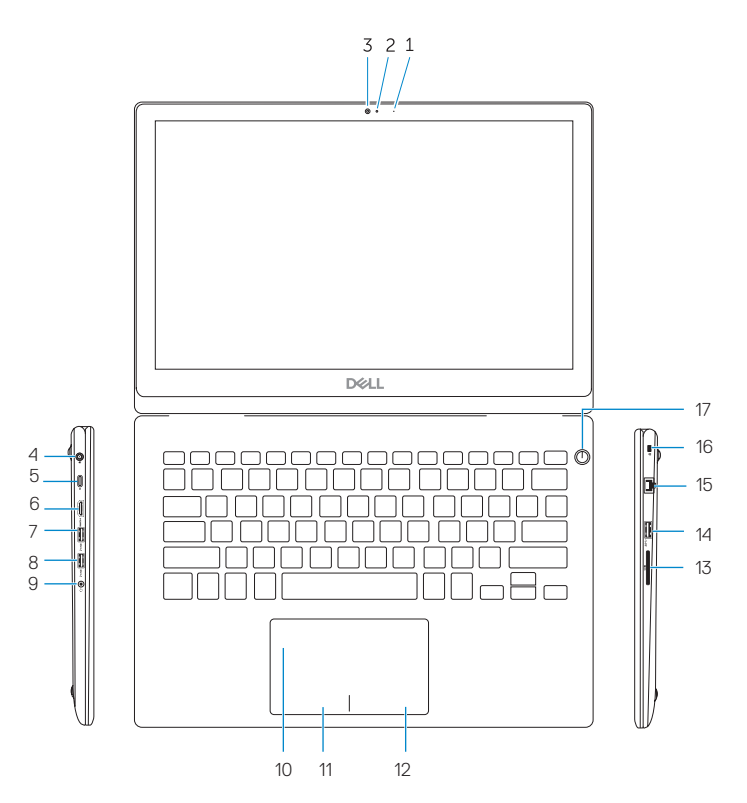

- 1. Microphone
- 2. Camera-status light
- 3. Camera
- 4. Power-adapter port
- 5. USB Type-C port
- 6. HDMI port
- 7. USB 3.0 port
- 8. USB 3.0 port
- 9. Headset port
- 10. Touchpad

- 11. Left-click area
- 12. Right-click area
- 13. SD-card slot
- 14. USB 2.0 port
- 15. Network connector (10/100Mbps)
- 16. Security-cable slot (for Noble locks)
- 17. Power button

- 1. Microfoon
- 2. Statuslampie voor camera
- 3. Camera
- 4. Poort voor netadapter
- 5. USB Type-C poorten
- 6. HDMI-poort
- 7. USB 3.0 poorten
- 8. USB 3.0 poorten
- 9. Headsetpoort
- 10. Toetsenblok

- 11. Gebied voor linksklikken
- 12. Gebied voor rechtsklikken
- 13. Sleuf voor microSD-kaart
- 14. USB 2.0-poort
- 15. Netwerkaansluiting
- 16. Sleuf voor beveiligingskabel
- 17. Aan-/uitknop

- 1. Microphone
- Vovant d'état de la caméra
- 3. Caméra
- 4. Port de l'adaptateur secteur
- 5. Port USB Type-C
- 6. Port HDMI
- 7. Port USB 3.0
- 8. Port USB 3.0
- 9. Port casque
- 10. Pavé tactile

- 11. Zone de clic dauche
- 12. Zone de clic droit
- 13. Emplacement de carte SD
- 14. Port USB 2.0
- 15. Port réseau
- 16. Emplacement pour câble de sécurité
- 17. Bouton d'alimentation

- 1. Mikrofon
- 2. Kamerastatusanzeige
- 3. Kamera
- 4. Netzadapteranschluss
- 5. USB Type-C-Anschluss
- 6. HDMI-Anschluss
- 7. USB 3.0-Anschluss
- 8. USB 3.0-Anschluss
- 9. Headset-Anschluss
- 10. Touchpad

- 1. Microfono
- 2. Indicatore di stato della fotocamera
- Eotocamera
- 4. Porta dell'adattatore di alimentazione
- 5. Porta USB Type-C
- 6. Porta HDMI
- 7. Porta USB 3.0
- 8. Porta USB 3.0
- 9. Porta per cuffia auricolare
- 10. Touchpad

- 11. Linker Mausklickbereich
- 12. Rechter Mausklickbereich
- 13. SD-Kartensteckplatz
- 14. USB 2.0-Anschluss
- 15. Netzwerkanschluss
- 16. Sicherheitskabeleinschub
- 17. Betriebsschalter

mouse

mouse

14. Porta USB 2.0

15. Porta di rete

13. Slot per schede SD

16. Slot per cavo di sicurezza

17. Pulsante di alimentazione

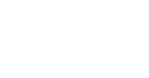

**11.** Area per clic con pulsante sinistro del

12. Area per clic con pulsante destro del

Mute audio F1

Shortcut kevs

Het dempen van de audio | Couper le son Audio stumm stellen | Disattivazione dell'audio

Sneltoetsen | Touches de raccourci Tastaturbefehl | Tasti di scelta rapida

#### Decrease volume

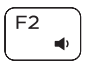

**(**))

\_\_\_\_

F3

∎×

Volume verlagen | Diminuer le volume autstärke reduzieren | Riduzione del volume

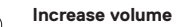

Volume verhogen | Augmenter le volume Lautstärke erhöhen L. Aumento del volume

#### Play previous track/chapter

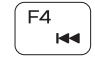

F5

Vorige nummer/hoofdstuk afspelen | Lire le morceau ou le chapitre précédent Vorherigen Titel bzw. vorheriges Kapitel wiedergeben | Riproduzione brano/ capitolo precedente

#### Plav/Pause

Afspelen/Pauzeren | Lire/mettre en pause

Wiedergabe/Pause | Riproduzione/Sospensione

#### Play next track/chapter

Volgende nummer/hoofdstuk afspelen | Lire le morceau ou le chapitre suivant Nächsten Titel bzw. nächstes Kapitel wiedergeben | Riproduzione brano/ capitolo successivo

#### Switch to external display

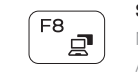

Q

F9

F11

Naar extern beeldscherm schakelen | Basculer vers un écran externe Auf externe Anzeige umschalten | Passaggio a schermo esterno

#### Search

Zoeken | Rechercher Suchen | Ricerca

#### Decrease brightness

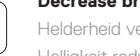

Helderheid verminderen | Diminuer la luminosité Helligkeit reduzieren | Riduzione della luminosità

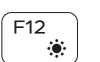

Fn

Fn

#### Increase brightness

PrtScr

Esc

Fn

Helderheid vermeerderen | Augmenter la luminosité -lelliakeit erhöhen 1. Aumento della luminosità

#### Turn off/on wireless

Draadloos in-/uitschakelen | Activer/désactiver le sans fil Wireless ein-/ausschalten | Spegnimento/accensione rete senza fili

#### Togale Fn-kev lock

Vergrendeling van Fn-toets in-/uitschakelen | Verrouiller/ déverrouiller la touche Fn | Fn-Tastensperre umschalten | Attivazione/disattivazione Fn e tasto di blocco

#### Toggle between power and battery-status light/ hard-drive activity light

Schakelen tussen het statuslampje voor voeding en batterij/ activiteitlampje harde schijf

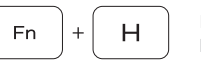

Basculer entre le voyant d'état de l'alimentation et de la batterie et le voyant d'activité du disque dur

Zwischen Stromversorgungs- und Akkuzustandsanzeige/ Festplattenaktivitätsanzeige umschalten

Attivare/disattivare l'indicatore di stato dell'alimentazione e della batteria/l'indicatore di attività del disco rigido

#### **NOTE:** For more information, see Setup and Specifications at **Dell.com/support**.

- OPMERKING: Lees voor meer informatie Installatie en specificaties op Dell.com/support.
- **REMARQUE :** Pour plus d'informations, reportez-vous à la section Setup and Specifications (Installation et caractéristiques) sur le site **Dell.com/support.**
- ANMERKUNG: Weitere Informationen finden Sie unter Setup und technische Daten unter Dell.com/support.
- NOTA: Per ulteriori informazioni, vedere Setup and Specifications (Configurazione e specifiche) sul sito Dell.com/support.

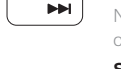

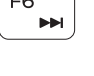

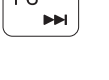

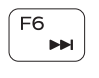

▶ ||

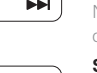

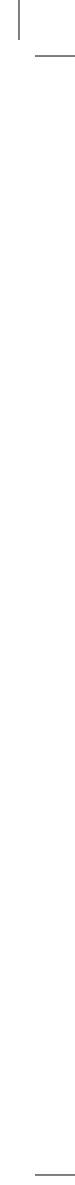